## QUICK REFERENCE GUIDE

**CSU** The California State University

## **Bus Charter Requisitions**

NOTE: This is a temporary workaround until the commodity code mapping is corrected in the P2P system.

Follow the steps below to complete a requisition for bus charters:

- 1. Navigate to Goods and Services Request > Select Supplier > Select Transportation Charters from the Dropdown Menu.
- 2. Enter the first line of your quote on the form.
- 3. Click **Save to Cart and Add Another** to continue adding lines. When done adding all lines and ready to checkout, **click Add and go to Cart**.
- 4. Change the Commodity Code to 160006 Bus Charter Services, then click **Proceed to Checkout**.
- 5. If your travel is out of state, enter account number "606002" in the Account Override box.
- 6. Click Save.
- 7. Click Submit Request.

| Required Fields Complete         Section       Progress         Suppliers <ul> <li>Required Fields Complete</li> <li>Form Fields</li> <li>Required Fields Complete</li> <li>Required Fields Complete</li> <li>Add and go to Cart</li> <li>Add and go to Cart</li> <li>Save to Cart and Ad<br/>Add to Cart and Ret</li> <li>Add to Cart and Ret</li> <li>Ret</li> <li>Ret<th>revious Add to Favorites Add and go to Cart -</th></li></ul> | revious Add to Favorites Add and go to Cart - |
|----------------------------------------------------------------------------------------------------|-----------------------------------------------|
| Section       Progress         suppliers <ul> <li>Required Fields Complete</li> <li>Required Fields Complete</li> </ul> Form Fields       Add and go to Cart         Add and go to Cart       Add and go to Cart         Save to Cart and Ad Add to Cart and Ret       Add and Ret                                                                                                    | revious Add to Favorites Add and go to Cart 💌 |
| Suppliers <ul> <li>Required Fields Complete</li> </ul> Form Fields <ul> <li>Required Fields Complete</li> </ul> Image: Previous         Add to Favorites         Add and go to Cart           Add and go to Cart         Save to Cart and Ad         Add to Cart and Ret                                                                                                    | revious Add to Favorites Add and go to Cart 🗸 |
| Form Fields  Required Fields Complete  Required Fields Complete  Add and go to Cart  Add and go to Cart  Add and go to Cart  Save to Cart and Ad Add to Cart and Ret                                                                                                    | revious Add to Favorites Add and go to Cart - |
| C Previous       Add to Favorites     Add and go to Cart       Add and go to Cart     Add and go to Cart       Save to Cart and Ad     Add to Cart and Ret                                                                                                    | revious Add to Favorites Add and go to Cart 👻 |
| C Previous       Add to Favorites     Add and go to Cart       Add and go to Cart     Add and go to Cart       Save to Cart and Ad     Add to Cart and Ret                                                                                                    | revious Add to Favorites Add and go to Cart 👻 |
| C Previous       Add to Favorites     Add and go to Cart       Add and go to Cart     Add and go to Cart       Save to Cart and Ad     Add to Cart and Ret                                                                                                    | Add to Favorites Add and go to Cart 💌         |
| C Previous Add to Favorites Add and go to Cart           Add and go to Cart           Add and go to Cart           Save to Cart and Ad           Add to Cart and Ret                                                                                                    | Add to Favorites Add and go to Cart           |
| Previous     Add to Favorites     Add and go to Cart     Add and go to Cart     Save to Cart and Ad     Add to Cart and Ret                                                                                                    | Add to Favorites Add and go to Cart           |
| Add and go to Cart<br>Save to Cart and Ad<br>Add to Cart and Ret                                                                                                    |                                               |
| Save to Cart and Ad<br>Add to Cart and Ret                                                                                                    | Add and go to Cart                            |
| Add to Cart and Ret                                                                                                    | Save to Cart and Add Another                  |
|                                                                                                    | Add to Cart and Return                        |
| Add to new Cart                                                                                                    | Add to new Cart                               |
| Add to Draft Cart or                                                                                                    | Add to Draft Cart or Pending PR/PO            |
| Add to PO Revision                                                                                                    | Add to PO Revision                            |

| 1 Item                                    |                                               |                                     |                   |            |          |
|-------------------------------------------|-----------------------------------------------|-------------------------------------|-------------------|------------|----------|
| Acco Engineered System                    | as Inc · 1 Item · 1,500.00 USD                |                                     |                   |            |          |
| SUPPLIER DETAILS Fulfilin                 | nent Center 2 : 1493 Cambridge Street, San Jo | ose, California 90024 United States |                   |            |          |
| Contract no v                             | alue                                          |                                     |                   |            |          |
| Item                                      |                                               | Catalog No.                         | Size/Packaging    | Unit Price | Quantity |
| Goods and Services Requ                   | uest⊡                                         |                                     |                   |            |          |
| Contract:                                 | Select price or contract                      |                                     |                   |            |          |
| 1 arrival<br>Procurement Request: Goods / | and Services Request                          |                                     | EA                | 1,500.00   | Qty: 1   |
| ITEM DETAILS     Performance Start Date   | e                                             | Commodity Code 1                    | 60006             | ٩ 4        |          |
| more info                                 |                                               |                                     |                   | Asset      |          |
| Ξ                                         | Account * 王                                   | Account C                           | override <b>E</b> | Program 1  |          |
| 0821_BKCMP                                | Q 606001_BKCMP                                | 606002                              | BKCMP             | Q sc 6     |          |
|                                           |                                               |                                     |                   |            |          |
|                                           |                                               |                                     |                   |            |          |
|                                           |                                               |                                     |                   |            |          |
|                                           |                                               |                                     |                   |            |          |
|                                           |                                               |                                     |                   |            |          |
|                                           |                                               |                                     |                   |            |          |
|                                           |                                               |                                     |                   |            |          |